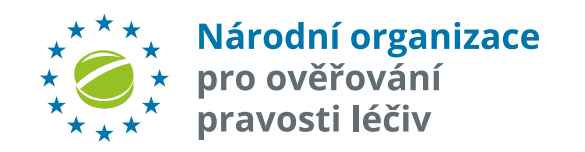

### NOOL IS – MODUL MAH

### Uživatelská příručka

### pro držitele rozhodnutí o registraci (MAH) a on-boarding partnery (OBP) (verze 1.3)

30. dubna 2025

## ÚVOD

### Účel dokumentu

Tato příručka je určena pro MAH či jimi pověřené Zástupce, kteří se chtějí registrovat k NOOL, z.s. .

### Terminologie

#### Národní organizace pro ověřování pravosti léčiv, z.s. (NOOL)

Nezisková organizace, která zajišťuje implementaci a provoz Národního systému pro ověřování pravosti léčiv (NSOL) v České republice.

#### NOOL IS

Informační systém NOOL. Zahrnuje řadu modulů, které pokrývají oblast evidence MAH/OBP, koncových uživatelů (lékárny, distributoři), SW společností, vyšetřování alertů i monitorovacích a notifikačních procesů.

#### CZAMS – Czech Alert Management System

Doplňkový systém k NSOL, provozovaný NOOL. Slouží k efektivní investigaci příčin vzniklých neshod (alertů) při identifikaci léčivých přípravků dle FMD.

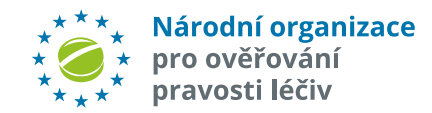

### REGISTRACE

Registrační proces držitelů rozhodnutí o registraci (MAH) k NOOL sestává ze 3 kroků:

#### 1. Vyplnit registrační údaje v NOOL IS.

**Registrace** slouží k vložení identifikačních údajů do informačního systému NOOL (dále NOOL IS) o držiteli rozhodnutí o registraci - MAH (příp. jeho Zástupci), a vede k uzavření Dohody o spolupráci.

Žádost o přístup do NOOL IS zasílejte na adresu <u>registrace@czmvo.cz.</u> Uveďte jméno a e-mailovou adresu, na kterou bude zaslána pozvánka s přístupovými údaji do NOOL IS (modul MAH).

#### 2. Uzavřít a podepsat "NOOL-MAH Dohodu o spolupráci".

Existuje **pět variant smlouvy**: MAH uzavře **samostatnou** smlouvu s NOOL (ver\_1). MAH **pověří třetí stranu**, aby uzavřela smlouvu s NOOL jeho jménem (ver\_2). **Několik MAH uzavře smlouvu** s NOOL (ver\_3a). **Několik MAH pověří jednoho** z nich, aby jejich jménem uzavřel smlouvu s NOOL (ver\_3b). **Několik MAH pověří třetí stranu**, aby uzavřela smlouvu (ver\_3c).

Dle role v procesu uzavírání smlouvy vyberete odpovídající verzi smlouvy. Dohoda o spolupráci se uzavírá podpisem oprávněnou osobou/osobami.

V případě, že smlouvu podepisuje zástupce, je **nezbytné přiložit podepsanou plnou moc** (návrh plné moci je ke stažení dále spolu se vzory smluv). Dohodu o spolupráci lze podepsat nejlépe **elektronicky**, prostřednictvím **DocuSign**, nebo **podpisem na papírové verzi smlouvy**. Při podepisování tištěné smlouvy na vaší straně je potřeba poslat poštou **dva** originály smlouvy do kanceláře NOOL. Po podpisu na straně NOOL bude **jedno** paré smlouvy odesláno zpět.

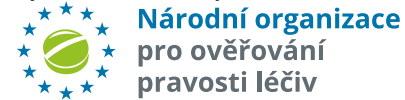

### REGISTRACE

K doložení oprávnění fyzické osoby jednat za společnost, požadujeme předložení **výpisu ze zahraničního obchodního rejstříku** nebo obdobné evidence, z něhož je toto oprávnění patrné. V případě, že smlouvu za společnost podepisuje jiná osoba, než která je uvedena ve výpisu z obchodního nebo jiného rejstříku, musí podepisující osoba doložit **plnou moc** udělenou osobou, která je podle výpisu oprávněná za společnost jednat. Vzor plné moci je dostupný <u>zde.</u>

#### 3. Zaplatit poplatky NOOL

MAH zaplatí jednorázový **Registrační poplatek + Roční uživatelský poplatek**.

**Registrační poplatek** - Účelem registračního poplatku je pokrýt implementační náklady českého systému pro ověřování pravosti léčiv (NSOL). Aktuálně je stanoven na **4 856 EUR** (bez DPH).

**Roční uživatelský poplatek** - Roční uživatelský poplatek platí MAH každý rok během užívání systému NSOL. Tento poplatek slouží k pokrytí průběžných nákladů spojených s provozem NSOL.

Výše tohoto poplatku je každý rok revidována současně s plánováním rozpočtu NOOL pro příští období, a jeho výše je zveřejňována nejméně 4 měsíce před koncem stávajícího roku.

Pro rok 2025 je roční uživatelský poplatek stanoven na částku 4 250 EUR (bez DPH) pro každého MAH.

Další informace k celému registračnímu procesu i k poplatkům naleznete na stránkách NOOL (www.czmvo.cz).

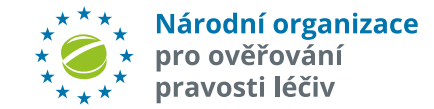

### POZVÁNKA DO NOOL IS – MODUL MAH

### Kontakt

Pro všechny požadavky, týkající se registrace použijte kontaktní e-mail: <u>registrace@czmvo.cz</u>

Jakmile Vás NOOL zaregistruje do NOOL IS - modul pro správu MAH, systém Vám zašle e-mail s přístupovými údaji.

Příklad e-mailu s přístupovými údaji

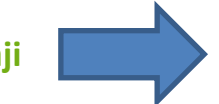

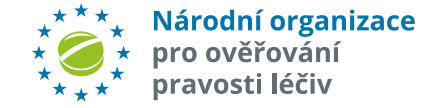

### Příklad registračního e-mailu

From: NOOL <no-reply@czmvo.cz> Date: Wednesday 12th February 2025 12:27 To whom: <info@czmvo.cz> Subject: < NOOL IS - registrace /NOOL IS - registration >

Vazeny pane/pani, zasilame Vam pristupy do NOOL IS :

Dear Sir/ Madam, We send you access to the NOOL IS:

Pristupove udaje/Access credentials:

Login: TEST Heslo/Password: 92ec2350cf

Webove rozhrani/Web interface: <u>https://portal.czmvo.cz/</u> Rozhrani API/API interface: <u>https://api.czmvo.cz/</u>

Doporucujeme si pristupove udaje po zalogovani zmenit.

We recommend that you change the access data after logging in.

Na tento e-mail neodpovidejte - je automaticky generovan systemem! Do not reply to this e-mail - it is automatically generated by the system!

NOOL, z.s.

## PŘIHLÁŠENÍ DO NOOL IS – MODUL MAH

Webové rozhraní **PRODUKČNÍHO** NOOL IS je na adrese: <u>https://portal.czmvo.cz</u>

Vložte svoje přístupové údaje, které Vám poskytl NOOL a klikněte na "Přihlásit".

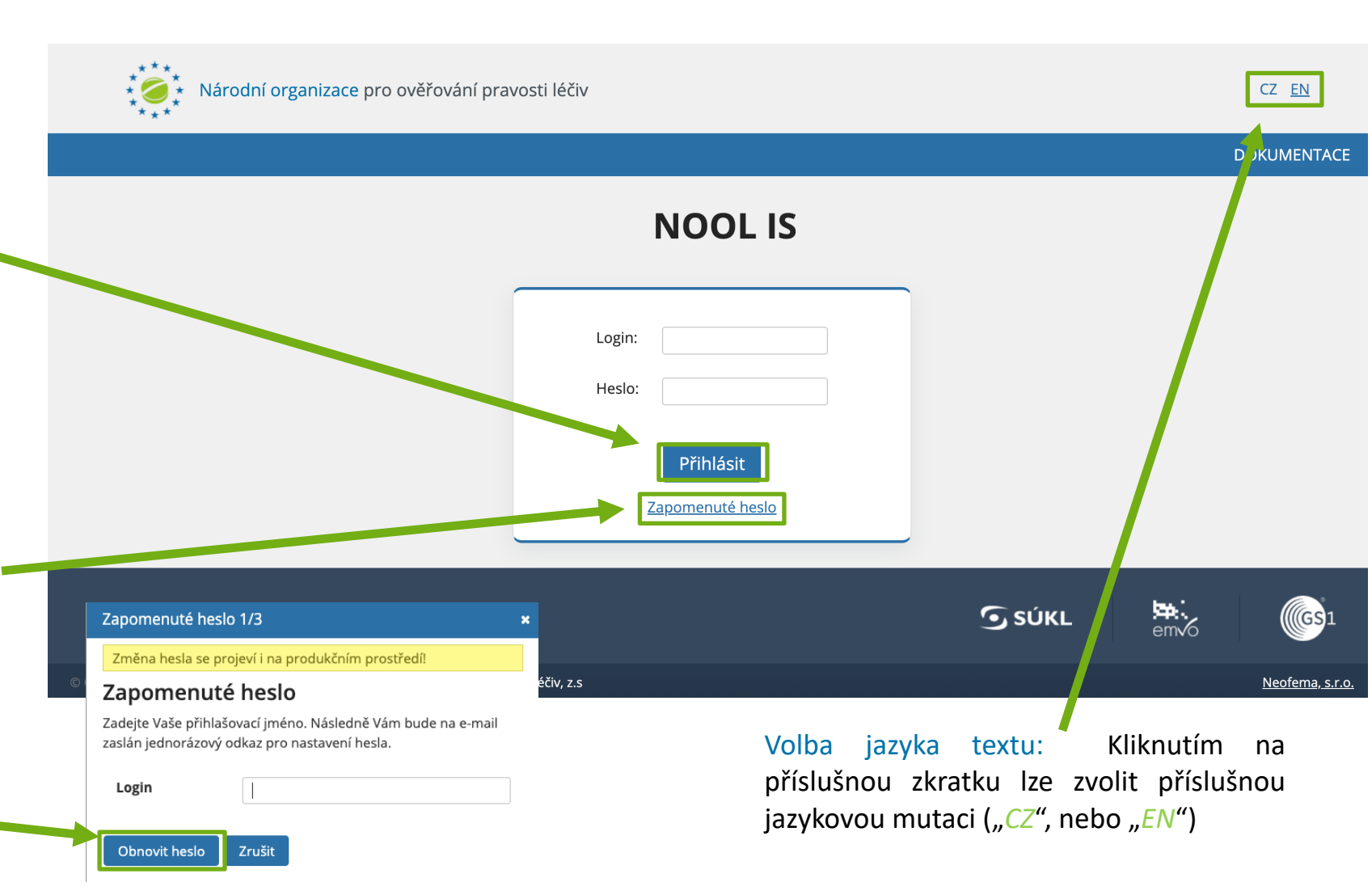

Poznámka: Pokud zapomenete heslo, je možné klinutím na "Zapomenuté heslo" • vygenerovat heslo nové. V případě, že neznáte Váš login, požádejte o vygenerování a zaslání nového hesla na registrace@czmvo.cz. Zaslané heslo pak vložte do pole "Login" a klikněte na "Obnovit heslo".

\* Národní organizace
 \* pro ověřování
 \* pravosti léčiv

## IT BEZPEČNOST

### Dvou-faktorové ověřování pro webové rozhraní

Pro přístup do webového rozhraní je implementováno **dvou-faktorové ověřování**. Jako druhý faktor může být využit primárně **e-mail** a/nebo **Google Authenticator**.

Volba typu druhého faktoru je nastavitelná <del>u</del>živatelem ve správě uživatelů dané organizace.

### Časový limit pro webové přihlášení

Je implementováno automatické odhlášení uživatele po definované době nečinnosti (aktuálně 4 hodiny).

# Uzamknutí účtu po několika neúspěšných přihlášeních

Pokud uživatel při přístupu do webového rozhraní zadá opakovaně nesprávné heslo, tak dojde k uzamčení účtu na definovanou dobu. (Aktuálně **3 neúspěšné pokusy = 60 minut blokace**).

### Atribut pro přihlašovací stránku

Je nastaven parametr autocomplete="off" pro přihlašovací stránku k zabránění některých typů útoků.

### Unifikace chybových hlášení při přihlašování

Cílem je unifikací chybových hlášení při pokusech o přihlášení, znemožnit hádání platných přihlašovacích jmen.

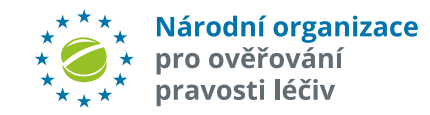

## NASTAVENÍ DVOU-FAKTOROVÉHO OVĚŘOVÁNÍ

Po úspěšném přihlášení do webového rozhraní budete vyzváni k nastavení dvou-faktorového ověřování. Jako druhá úroveň zabezpečení může být zvolena buď e-mailová adresa, nebo Google Authenticator.

Postup pro nastavení zabezpečení pomocí e-mailové adresy:

- 1. Zvolte **Způsob ověření** "E-mail". Klikněte na "Pokračovat".
- 2. Do pole "E-mail" vložte e-mailovou adresu, na kterou bude zaslán ověřovací kód
- 3. Z těla e-mailu, který byl odeslán na Vámi zvolenou e-mailovou adresu, zkopírujte autorizační kód 👞
- 4. Kód vložte do pole "Ověřovací kód" a klikněte na "Dokončit".
- 5. Klikněte na "*OK*". Nastavení je dokončeno.

pravosti léčiv

Toto je automaticky generovany e-mail. Na tuto zpravu neodpovidejte.

This is an automatically generated email. Do not reply to this message.

Vazeny uzivateli CZ AMS/Dear users of CZ AMS,

vas autorizacni kod pro vstup je / your authorization code for entry is:

784835

Platnost kodu je 10 minut. / The code is valid for 10 minutes.

S pozdravem/Regards NOOL, z.s.

| Zabezpečení 1/4 🛛 🗙                                                                                                    | Zabezpečení 2/4 🛛 🗙                                                                    | Zabezpečení 3/4 ×                                                                               | Zabezpečení 4/4 🛛 🗙                                                 |
|----------------------------------------------------------------------------------------------------|----------------------------------------------------------------------------------------|-------------------------------------------------------------------------------------------------|---------------------------------------------------------------------|
| <b>1/4 Zabezpečení</b><br>Nastavení dvoufázového ověření<br>Zvolte způsob dvoufázového ověření. Tento způsob bude vyžadován při | <b>2/4 Zabezpečení</b><br>E-mail<br>Zadejte e-mail na který bude zaslán ověřovací kód. | <b>3/4 Zabezpečení</b><br>ověření<br>Na email lu*******n@cz**o.cz Vám byl zaslán ověřovací kód. | 4/4 Zabezpečení<br>Nastavení dvoufázového ověření úšpěšně dokončeno |
| každém příhlášení do AMS.       Způsob ověření     E-mail                                                                       | E-mail                                                                                 | Ověřovací kód 784835<br>Zadejte kód a poté můžete dokončít nastavení.                           | ОК                                                                  |
| Pokračovat                                                                                                    | Pokračovat                                                                             | Neprisei e-mair?<br>> Vybrat jiný způsob ověření<br>> Zadat jiný email                          |                                                                     |
| * * * * Národní organizace<br>* < r v pro ověřování                                                                             |                                                                                        | Dokončit                                                                                        |                                                                     |

## NASTAVENÍ DVOU-FAKTOROVÉHO OVĚŘOVÁNÍ

Postup pro nastavení zabezpečení pomocí aplikace Google Authenticator:

1. Zvolte způsob ověření "Google Authenticator". Klikněte na "Pokračovat".

2. Do aplikace Google Authenticator ve svém zařízení naskenujte QR kód.

3. Do pole "Ověřovací kód" zadejte aktuální kód, který vidíte v aplikaci a klikněte na "Dokončit".

4. Klikněte na "*OK*". Nastavení je dokončeno.

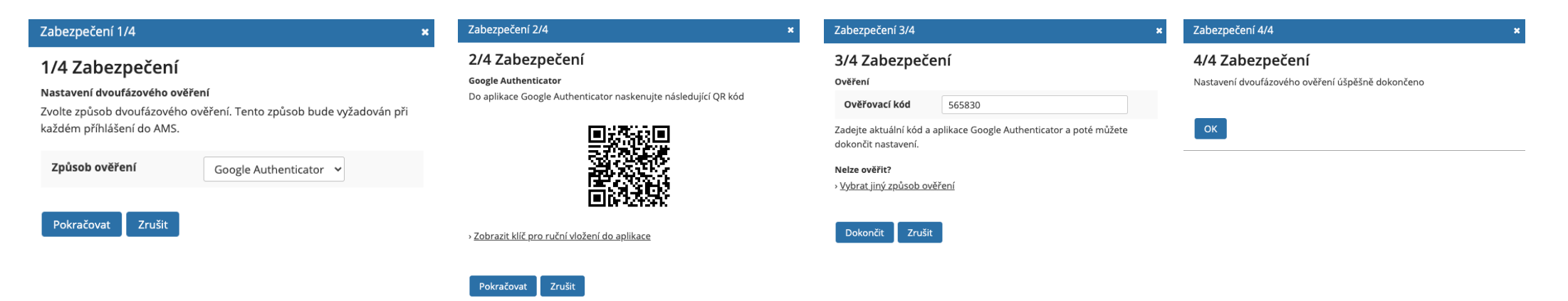

Více informací o používání aplikace Google Authenticator naleznete na stránkách poskytovatele: Google Authenticator

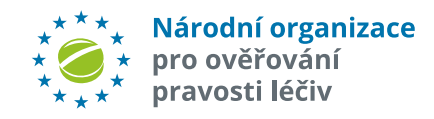

## ZMĚNA V NASTAVENÍ DVOU-FAKTOROVÉHO OVĚŘOVÁNÍ

V závislosti na vámi zvoleném způsobu ověření budete při každém přihlášení vyzváni k zadání ověřovacího kódu, a to buď prostřednictvím **e-mailu** nebo aplikace **Google Authenticator**.

#### Způsob dvou-faktorového ověřování lze kdykoliv měnit.

1. Vpravo nahoře klikněte na odkaz "Zabezpečení" a vyberte požadovaný způsob ověření. Dále postupujte dle instrukcí ze str. 9 a 10.

| ASHBOARD ALERTY         | VÝJIMKY SPRÁVA UŽIVATELŮ              |                                         |                                                                                                    |                                                   |                            | NASTAVIT SLOUPCE DOK | UMENTACE FILTR ZÁZNAMŮ EXP |
|-------------------------|---------------------------------------|-----------------------------------------|----------------------------------------------------------------------------------------------------|---------------------------------------------------|----------------------------|----------------------|----------------------------|
| Alorty                  |                                       |                                         |                                                                                                    |                                                   |                            |                      |                            |
| Alerty                  |                                       |                                         |                                                                                                    |                                                   |                            |                      |                            |
| Import stavů z CSV      |                                       |                                         |                                                                                                    |                                                   |                            |                      |                            |
|                         |                                       |                                         |                                                                                                    |                                                   |                            |                      |                            |
| Základní údaje          |                                       |                                         |                                                                                                    |                                                   |                            |                      |                            |
| UPRC:                   | Level:                                | Vytvořeno:                              | Priorita:                                                                                                    | Kód chyby:                                        |                            |                      |                            |
|                         | - vše -                               | • od 💼 - do 💼                           | - vše - Vše - Vše | = *                                               |                            |                      |                            |
| Agregovaný stav alertu: | Stav alertu k:                        | Agr. předanalýza:                       | Agr. zdroj: Zabezpeceni 1/4                                                                                                    |                                                   | ×                          |                      |                            |
| - vše -                 | ×                                     | - vše - 🗸 🗸 🗸                           | <sup>- vše -</sup> 1/4 Zabezpečer                                                                                                    | ní                                                |                            |                      |                            |
|                         |                                       |                                         | Nastavení dvoufázového<br>Zvolte znůsob dvoufázov                                                                                                    | ověření<br>vého ověření. Tento způsob bude vyžade | ován nři                   |                      |                            |
| Podrobné údaje          |                                       |                                         | každém příhlášení do AN                                                                                                    | AS.                                               |                            |                      |                            |
| Kód produktu:           | National Code:                        | Produkt :                               | ID šarže v ú<br>Způsob ověření                                                                                                    | F-mail ¥                                          | čísto:                     | Datum expirace:      | Ruční vstup:               |
|                         |                                       |                                         |                                                                                                    |                                                   |                            |                      | - vse -                    |
| Trh transakce:          | Trh katalogu:                         | ~                                       | Pokračovat Zrušit                                                                                                    |                                                   |                            |                      |                            |
|                         |                                       |                                         |                                                                                                    | -                                                 | _                          |                      |                            |
| Investigace             |                                       |                                         |                                                                                                    |                                                   |                            |                      |                            |
| Stav alertu:            | Kód skupiny:                          | Počet dnů od poslední změny Stavu alert | Archivováno:                                                                                                    | Uzavřeno:                                         | Předanalýza - automatická: |                      |                            |
| - vše -                 | · · · · · · · · · · · · · · · · · · · | od – do                                 | - vše - 🗸 🗸                                                                                                    | - vše -                                           | ✓ - vše -                  | ~                    |                            |
| NOOL zpráva:            | Počet dnů od zprávy NOOL:             | Nevyřízený požadavek:                   | ID Organizace:                                                                                                    | Organizace název:                                 | Provozovna:                | Název provozovny:    | Zařízení:                  |
| - vše -                 | v od - do                             | - vše - 🗸 🗸 🗸                           |                                                                                                    |                                                   |                            |                      |                            |
| Stát:                   | PSČ:                                  | Kód SÚKL:                               |                                                                                                    |                                                   |                            |                      |                            |
|                         |                                       |                                         |                                                                                                    |                                                   |                            |                      |                            |

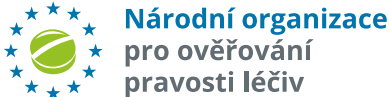

## ZMĚNA HESLA

Uživatel může své heslo kdykoliv změnit.

V hlavním okně klikněte vpravo nahoře na "Změnit heslo".

Dále postupujte podle instrukcí ve vyskakovacím okně.

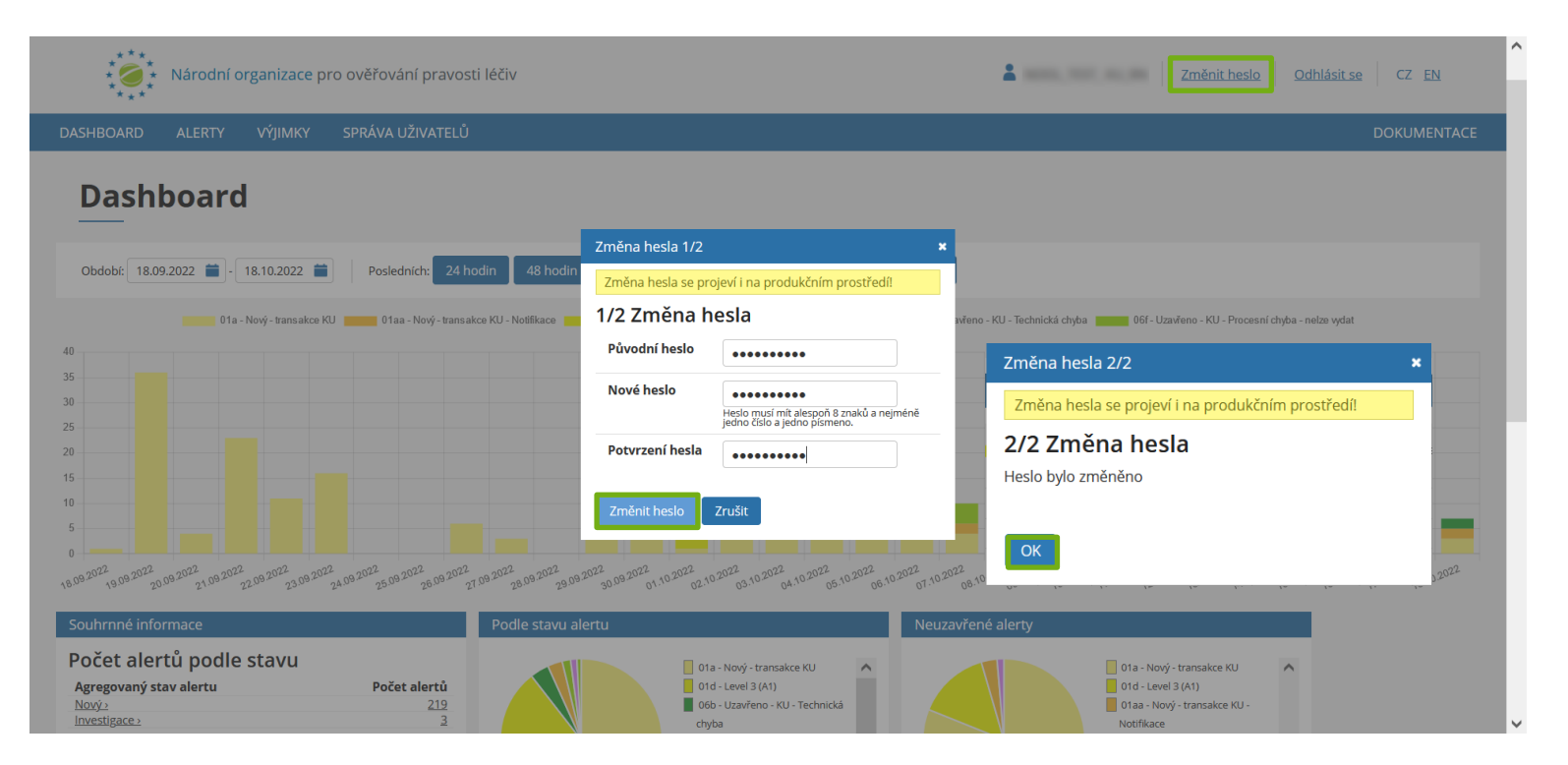

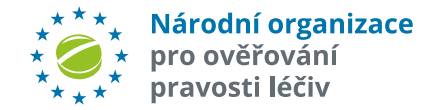

### **NOVÁ REGISTRACE**

#### Vstupní informace

Před zahájením registrace se **důkladně** seznamte s postupem registrace. Důležité je, jakou **roli máte**:

- zda jste MAH
- nejste MAH, ale MAH či více MAH vás pověřilo uzavřením Smlouvy s NOOL (jste "Zástupce").

Pro urychlení registračního procesu mějte připravené potřebné dokumenty (plné moci, výpis ze zahraničního obchodního rejstříku, apod.)

#### 1

Zvolte: **jste MAH** a smlouva bude uzavírána za **jednoho MAH** nebo **za více MAH** nebo: **nejste MAH**, ale byl jste pověřen MAH/MAHy k jejich zastupování (jste **Zástupce**). **Volba** "*Moje role v registraci – jsem:*"

### 2 Klikněte na "Zahájit registraci".

## \*\*\*\* Národní organizace \* \* \* pro ověřování \* \* \* pravosti léčiv

#### SPRÁVA MAH

#### Nová registrace

Registrace slouží k vložení identifikačních údajů o držiteli rozhodnutí o registraci - MAH (příp. jeho zástupci) a vede k uzavření Dohody o spolupráci. Registrační proces i vzájemná komunikace probíhá v rámci NOOL IS (lze využít přednastavené dvoujazyčné zprávy). 1. Zvolte (volba "Moje role v registraci - jsem:"), zda jste:

- » "Více MAH nebo MAH-zástupce" více MAH, podepisující společnou smlouvu nebo MAH, který registruje sebe a jiné MAH, a smlouvu uzavírá na základě plné moci i za jiné MAH.
- » "Zástupce" společnost registrující MAH (či více MAH), která která za něj (za ně) uzavírá smlouvu na základě plné moci.
- 2. Klikněte na "Zahájít registraci". Zadejte všechny požadované údaje, případně přiložte další soubory nutné k podpisu smlouvy (např. výpis z OR nebo plné moci).
- 3. Po vyplnění všech údajů ve formuláři, klikněte na tlačítko "Uložit a přejít dáť. Vkládání údajů je možné kdykoliv přerušit, postupně doplňovat, případně se obrátit s dotazem na NOOL tlačítko "Poslat zprávu".
  - » Pokud chcete registrovat dalšího MAH (v rámci jedné vznikající smlouvy), klikněte na "Uložit a přidat MAH".
- » V případě, že nejste MAH, ale jste pověřen k zastupování, v registračním formuláři nejprve vyplníte údaje za Zastupující společnost, po kliknutí na "Uložit a přidat MAH" můžete přidávat MAH, které/ho zastupujete.
  » Zastupujete-li jiné subjekty, je nezbytné přiložit podepsané plné moci (vzor zde).
  - » Pokud jste společnost se sídlem mimo Českou republiku, požadujeme předložení výpisu ze zahraničního obchodního rejstříku nebo obdobné evidence za účelem ověření podpisu smlouvy oprávněnou osobou.
- » V případě, že smlouvu za společnost podepisuje jiná osoba, než která je uvedena ve výpisu z OR, musí podepisující osoba doložit plnou moc, udělenou osobou, která je podle výpisu oprávněná za společnost jednat (vzor zde) » Pokud budete žádat o snížený roční uživatelský poplatek, bude potřeba uzavřít Dodatek ke Smlouvě.
- 4. Odešlete vyplněný formulář pomocí tlačítka "**Odeslat k verifikaci"**.
- 5. V NOOL budou údaje ověřeny, a bude vygenerována smlouva. Notifikace o vytvoření smlouvy bude zaslána na e-mail, na který byly zaslány přístupové údaje k registraci. Smlouva bude připravena ke stažení v NOOL IS. Po vytištění smlouvy a zajištění podpisů na vaší straně, pošlete prosím poštou dva originály smlouvy na adresu NOOL (viz níže). Po podpisu na straně NOOL bude jedno paré smlouvy odesláno zpět. V případě preferovaného elektronického podpisu smlouvy přes **Docušign** bude z NOOL smlouva poslána elektronicky přímo osobám, oprávněným k podpisu. Elektronicky podpisaná smlouva bude poté ze strany NOOL **Vizena do NOOL** IS.

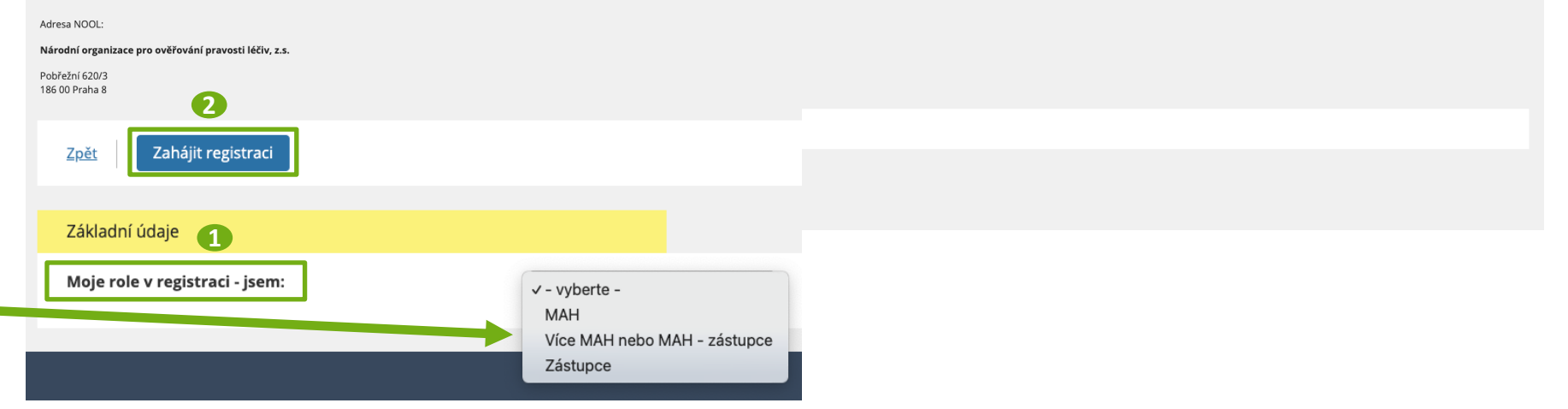

<sup>» &</sup>quot;Samostatný MAH" - jeden MAH, uzavírající smlouvu sám za sebe.

## **NOVÁ REGISTRACE – NÁHLED SMLOUVY**

| Pro seznámení se s obsahem Smlouvy         | SPRÁVA MAH                                 |               |                                                              |                  |      |                               |
|--------------------------------------------|--------------------------------------------|---------------|--------------------------------------------------------------|------------------|------|-------------------------------|
| je možné si ji předem stáhnout (volba      | Nový MAH                                   |               |                                                              |                  |      |                               |
| "Vzory Smluv").                            | Zrēš Uložīt Uložīt a zūstat                |               |                                                              |                  |      |                               |
|                                            | Registrace                                 |               |                                                              | Kontakty         |      |                               |
|                                            | Typ smlouvy                                | Ver_1         | - MAH - səmostatná S 😽 Vzory smluv                           | Kontakt pro FMD* |      | Jméno a příjmení              |
| Celkem je možných 5 variant Smluv          | Společnost                                 |               |                                                              |                  |      | Jméno a příjmení              |
| cerkeni je možných <b>5 vanant Sindv</b> , | Název společnosti*                         |               |                                                              |                  | Kont | E-mail                        |
| vždy se ale předbídnou jen ty typy         | Sídlo společnosti*                         | U             |                                                              |                  |      | Jméno a příjmení<br>F-mail    |
| Smluv, které u zvolené role připadají v    |                                            | M<br>PS<br>St | Vzory smluv                                                  |                  | ×    | Telefon                       |
| uvanu.                                     | IČO*                                       |               | Typ smlouvy                                                  |                  |      | □ Požadujeme snížený poplatek |
| Smlouwa so stábno po volbě                 | Zápis                                      | zap<br>sp.    |                                                              |                  |      | Sídlo společnosti 🗸           |
| Stillouva se stallie po voibe              | Korespondenční adresa                      |               | Ver_1 - MAH - samostatná Smlouva s NOOL                      | Stábnout soub    | or   | Jméno a příjmení              |
| "Stannout soubor".                         |                                            | _             |                                                              | Stannoat Soas    |      | E-mail                        |
|                                            | Akceptace DocuSign                         | 0             | Ver_3a - Několik MAH uzavře Smlouvu s NOOL                   | Stábnout coub    |      | E-mail 3                      |
| Upozornění: pokud před zahájením           | Podepisující 1*                            | Akc           |                                                              | Stannout soub    | t t  |                               |
| registrace zvolíte chybnou roli, nelze     |                                            | FL            | Ver_3b - Několik MAH pověří jednoho z nich, aby jejich jméne | m Crithman h     |      | CZK 🗸                         |
| to již opravit, a je nutné provést         | Podepisující 2                             | Jn            | uzavřel Smlouvu s NOOL                                       | Stannout soub    | or   |                               |
|                                            | Podepisující 3                             | FL            |                                                              |                  |      |                               |
|                                            |                                            | FL            |                                                              |                  |      |                               |
|                                            | Identifikace                               |               | Ok                                                           |                  |      |                               |
|                                            | MAH ID ( ID registrace u EMVO - CP Number) |               |                                                              |                  |      |                               |
|                                            | Asociace v ČR                              | Neaso         | ciovain 👻                                                    | _                |      |                               |
|                                            | Správa alertů                              |               |                                                              |                  |      |                               |
|                                            | Správa jiným MAH                           | 🗆 Naše i      | alerty bude spravovat někdo jiný                             |                  |      |                               |
| <b>∗*</b> ** Národní organizace            |                                            |               |                                                              |                  |      |                               |
| * 🥑 * pro ověřování                        |                                            |               |                                                              |                  |      |                               |
| ^★ ᠊ᢏ ★ ˆ pravosti léčiv                   | Pozn.: Pole označená *                     | Isou povi     | nna.                                                         |                  |      |                               |

Pozn.: Pole označená \* jsou povinná.

## NOVÁ REGISTRACE – VYPLNĚNÍ ÚDAJŮ

**Registrační formulář** obsahuje několik sekcí.

V sekci. , **Registrace**" je potřeba vybrat správný **Typ smlouvy**. (viz str. 14).

V sekci **2** "**Společnost**" se vyplňují identifikační údaje o společnosti tj. MAH nebo Zástupce a následně MAH, kterého zastupuje.

V sekci ③, **Smlouvu podepisuje**" se zadávají údaje o podepisujících + akceptace elektronického podepisování přes DocuSign.

V sekci **4 "Kontakty** " se uvádějí základní personální kontaktní údaje pro FMD a pro řešení alertů.

V sekci **5** " **Fakturace**" jsou vkládány kontakty pro zasílání faktur a případně požadavek na snížený poplatek, DIČ a měna pro úhradu faktur za poplatky.

\*\*\*\* Národní organizace
\* \* \* \* pro ověřování
\* \* \* \* pravosti léčiv

| VA MAH                                    |                                          |                         |                             |
|-------------------------------------------|------------------------------------------|-------------------------|-----------------------------|
| lový MAH                                  |                                          |                         |                             |
| Gt Uložit Uložit a zůstat                 |                                          |                         |                             |
| igistrace 1                               |                                          | Kontakty 4              |                             |
| p smlouvy                                 | Ver_1 - MAH - samostatná S 👻 Vzory smluv | Kontakt pro FMD*        | Jméno a příjmení<br>E-mail  |
| olečnost                                  |                                          | Záložní kontakt pro FMD | Jméno a příjmení            |
| zev společnosti*                          |                                          | Kontakt pro alerty*     | E-mail<br>Jméno a příjmení  |
|                                           | Město<br>PSČ                             |                         | E-mail<br>Telefon           |
| )*                                        | Ståt                                     | Fakturace               |                             |
| nic                                       |                                          | Poplatek                | Požadujeme snížený poplatel |
|                                           | sp. zn.                                  | Fakturace na            | Sídlo společnosti 🗸         |
| respondenční adresa                       | □ Odlišná adresa                         | Kontakt pro fakturaci*  | Jméno a příjmení<br>E-mail  |
| louvu podepisuje                          |                                          |                         | E-mail 2                    |
| ceptace DocuSign                          | Acceptujeme podpis smlouvy přes DocuSign | DIČ*                    | E-mail 3                    |
| depisující 1*                             | Jméno<br>Funkce                          | Měna                    | СZК 🗸                       |
| depisující 2                              | Jméno<br>Funkce                          |                         |                             |
| lepisující 3                              | Jméno<br>Funkce                          |                         |                             |
| ntifikace                                 |                                          |                         |                             |
| \H ID ( ID registrace u EMVO - CP Number) |                                          |                         |                             |
| ociace v ČR                               | Neasociován 🗸                            |                         |                             |
| ráva alertů                               |                                          |                         |                             |
| Ráva linúm MAH                            | Nače alestu bude ceraveust ačide ijeć    |                         |                             |

Pozn.: Pole označená \* jsou povinná.

## NOVÁ REGISTRACE – FAKTURAČNÍ ÚDAJE

V sekci "**Fakturace**" lze uvést, zda faktura bude **vystavena** na jinou adresu než je smluvní sídlo společnosti. (Volba: "*Fakturace na Jinou adresu*").

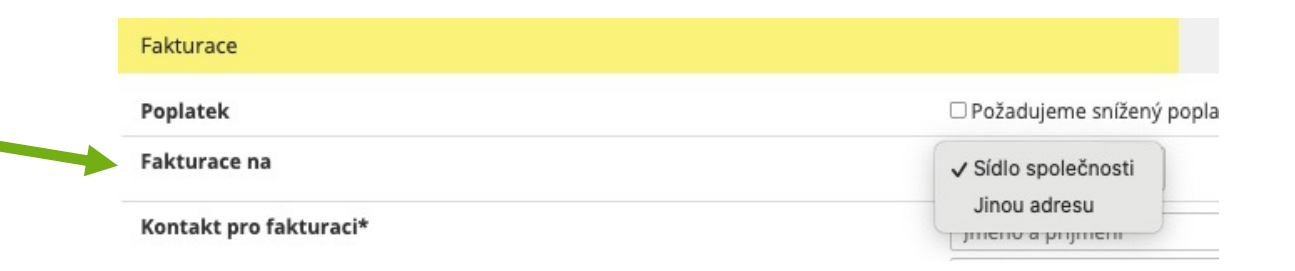

V sekci "**Fakturace**" je také možné uplatnit požadavek na snížený roční uživatelský poplatek. (Volba: "*Požadujeme snížený poplatek* • ").

Po zaškrtnutí příslušného pole se otevře **"Prohlášení**" s možností vložit **výši** celkových ročních tržeb společnosti na českém trhu za léčivé přípravky za předchozí kalendářní rok.

Pozn.: požadavek na snížený poplatek **NOOL dále přezkoumává,** a může si vyžádat doplňující informace.

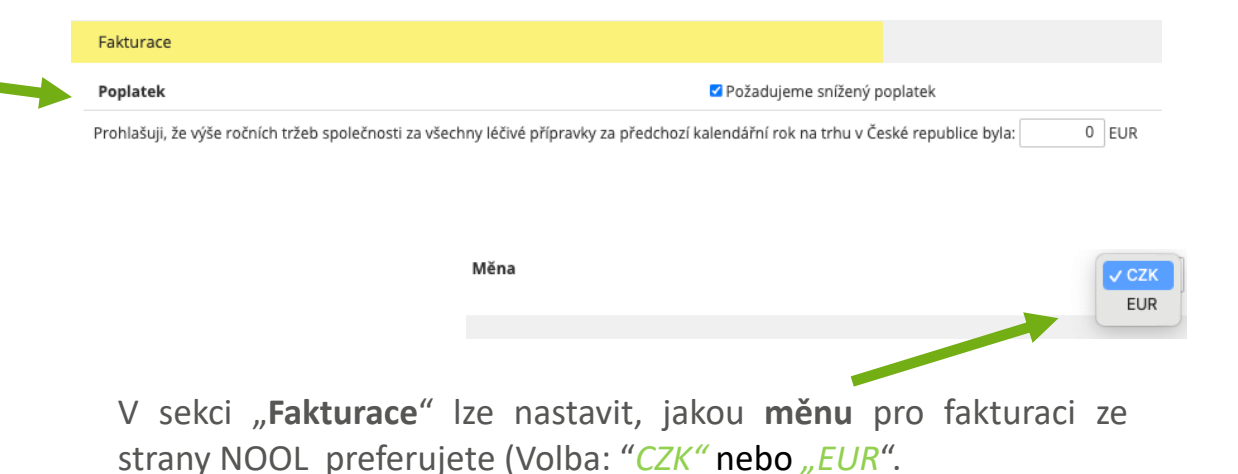

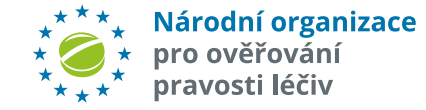

## NOVÁ REGISTRACE – DOPLŇUJÍCÍ INFORMACE

V sekci "Identifikace" se vyplňuje MAH\_ID = CP number, které přiděluje EMVO (je-li v době registrace známé). Dále, zda je MAH členem nějaké odborné asociace v ČR (AIFP, ČAFF) či nikoliv.

V sekci "**Správa alertů** " lze uvést, že za daného MAH bude případné alerty řešit jiný MAH, ať již v rámci svého OBP či jiný, jím pověřený subjekt, registrovaný v CZAMS.

|   | Identifikace                               | AIFP                                  |
|---|--------------------------------------------|---------------------------------------|
|   | MAH ID ( ID registrace u EMVO - CP Number) | ČAFF                                  |
|   | Asociace v ČR                              | ✓ Neasociován                         |
|   |                                            |                                       |
|   | Správa alertů                              |                                       |
| - | Správa jiným MAH                           | Naše alerty bude spravovat někdo jiný |
|   | МАН                                        | Vyberte MAH                           |

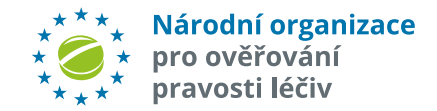

## **NOVÁ REGISTRACE - PŘÍLOHY**

U **zahraničních** subjektů je vyžadována **povinná** příloha - výpis z rejstříku firem dané země či obdobné evidence.

U Zástupců pak je nutné přiložit plnou moc od zastupujícího/ch subjektu/ů.

Přílohu lze vložit volbou V hlavním menu volba "*Vložit soubor*".

Pozn.: Lze **vložit** soubor s příponou txt, pdf, csv, jpeg, png, tiff. Max. velikost 10MB.

Pozn.: **Typ souboru**: *"Smlouva"* nebo *"Obecný"* (libovolný jiný dokument).

| Z <u>pět</u> Uložit a zůstat Uložit a přidat MAH Zaslat zpr. | ávu Vložit soubor                      |                                  |                  |                       |
|--------------------------------------------------------------|----------------------------------------|----------------------------------|------------------|-----------------------|
| Obecné Zprávy a soubory                                      | <b>X</b>                               |                                  |                  |                       |
| Základní údaje                                               |                                        |                                  | Kontakty         |                       |
| Stav registrace                                              | 01a - Nový MAH                         |                                  | Kontakt pro FMD* | Jméno a příjmení      |
| MAH/Zastupující společnost                                   | Jsem Zastupující společnost            |                                  |                  | E-mail                |
| Typ smlouvy                                                  | Ver_3c - Několik MAH pov 💙 Vzory smluv |                                  | Fakturace        |                       |
| Zástupce                                                     |                                        |                                  | Fakturace        | 🗆 Faktura na zástupce |
| Název společo sti*                                           |                                        |                                  |                  |                       |
| Sídlo zerečnosti*                                            |                                        |                                  | × al             |                       |
|                                                              |                                        |                                  |                  |                       |
|                                                              | Stav bude upraven u vše                | ech MAH v rámci dané regist      | race             |                       |
| IČO*                                                         |                                        |                                  | di               |                       |
| Zápis                                                        | Typ souboru                            | Obecný 🗸                         |                  |                       |
| Korespondenční adresa                                        | Dříloho                                |                                  |                  |                       |
|                                                              | Friiona                                | Vybrat soubor Soubor             | nevybrán in      |                       |
| Smlouvu podepisuje                                           |                                        | Soubor ve formátu txt. pdf. csv. | ing tiff png     |                       |
| Akceptace DocuSign                                           |                                        |                                  | 16, 50, 605      |                       |
| Podepisující 1*                                              |                                        |                                  |                  |                       |
|                                                              | Odeslat Zrušit                         |                                  | a                |                       |
| Podepisující 2                                               |                                        |                                  |                  |                       |
| Podepisující 3                                               | Imeno                                  |                                  |                  |                       |
|                                                              | Funkce                                 |                                  |                  |                       |
|                                                              |                                        |                                  |                  |                       |

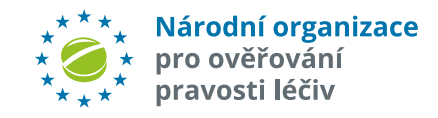

### NOVÁ REGISTRACE – KOMUNIKACE S NOOL

V průběhu registrace lze na NOOL zasílat přednastavené zprávy (v českém nebo anglickém jazyce).

V hlavním menu volba *"Zaslat* – *zprávu*". Po kliknutí se rozbalí seznam přednastavených dvoujazyčných zpráv.

**Pozn.:** Přednastavené zprávy se průběžně doplňuji a upravují dle nejčastějších dotazů registrujících.

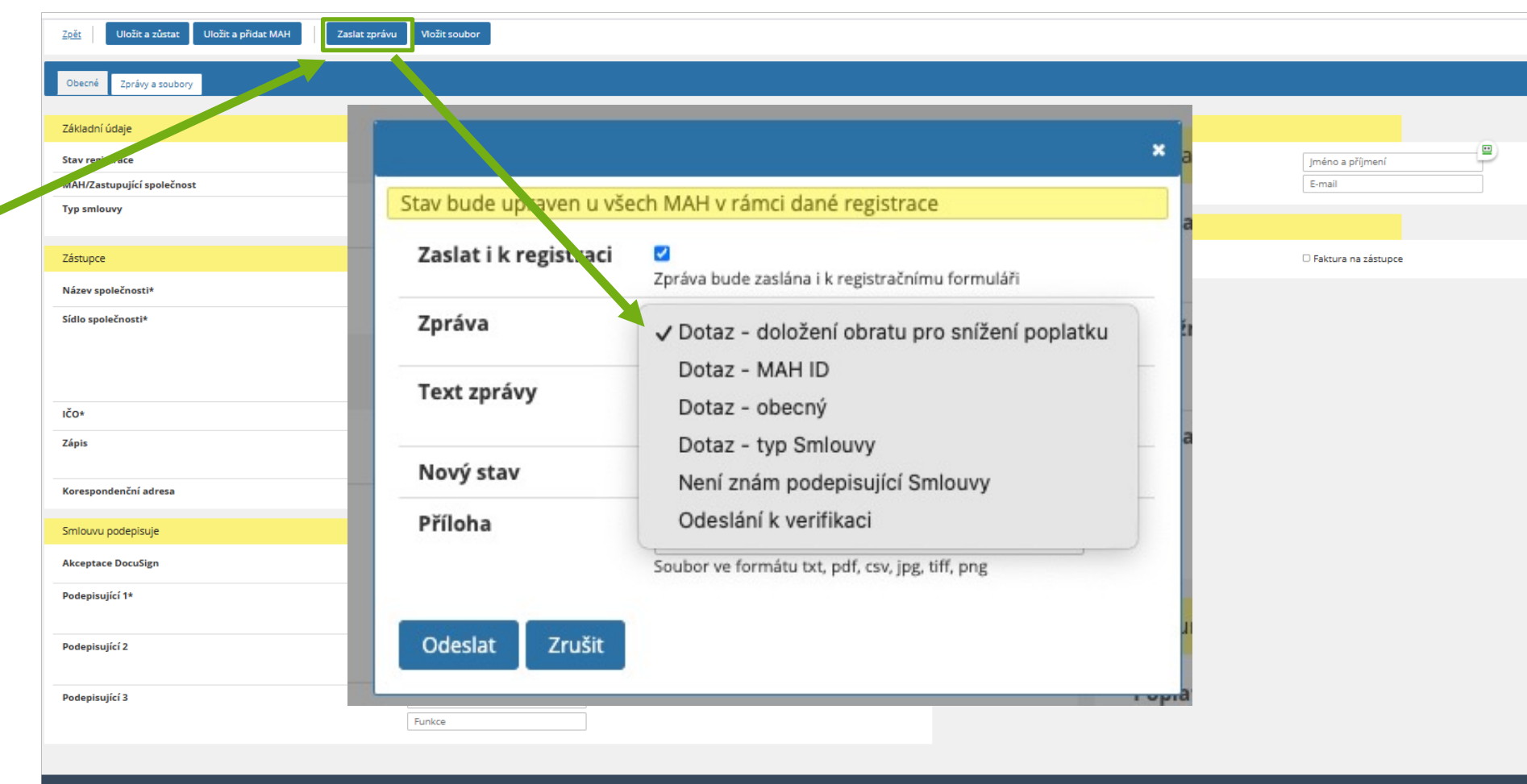

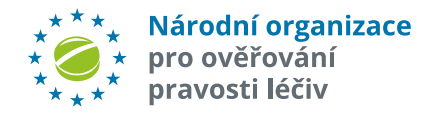

### NOVÁ REGISTRACE – KOMUNIKACE S NOOL

#### Příklady přednastavených zpráv:

|                              | ×                                                                                           |                         |                                                                                         | × ak          |                    |                           |                                                                      |                                    |
|------------------------------|---------------------------------------------------------------------------------------------|-------------------------|-----------------------------------------------------------------------------------------|---------------|--------------------|---------------------------|----------------------------------------------------------------------|------------------------------------|
| Stav bude upraven u vše      | ech MAH v rámci dané registrace                                                             | Stav bude upraven u vše | ch MAH v rámci dané registrace                                                          | ak            |                    |                           |                                                                      | ×a                                 |
| Zaslat i k registraci        | a<br>Zpráva bude zaslána i k registračnímu formuláři                                        | Zaslat i k registraci   | Zpráva bude zaslána i k registračnímu formuláři                                         |               | Stav bude upr      | aven u všeo               | ch MAH v rámci dané registrace                                       | a                                  |
| Zpráva                       | Dotaz - typ Smlouvy 🗸                                                                       | Zpráva                  | Není znám podepisu \vee                                                                 | źní           | Zaslat i k re      | gistraci                  | Zpráva bude zaslána i k registračnímu                                | formuláři                          |
| Text zprávy                  | Dotaz: Nevíme, jaký typ Smlouvy máme zvolit.<br>Žádáme o radu.                              | Text zprávy             | Zatím nevím, kdo bude za naši stranu smlouvu<br>podepisovat. Mohu jméno přidat později? | ak            | Zpráva             |                           | Dotaz - MAH ID 🗸 🗸                                                   | źı                                 |
|                              |                                                                                             | Nector                  |                                                                                         | _             | Text zprávy        | 1                         | Co je to MAH ID, kde ho najdu                                        | ?                                  |
| Nový stav<br>Příloha         | 01a - Nový MAH                                                                              | Příloha                 | 01a - Novy MAH                                                                          | -             | Nový stav          |                           | 01a - Nový MAH                                                       | а                                  |
|                              | Soubor ve formátu txt, pdf, csv, jpg, tiff, png                                             |                         | Soubor ve formátu txt, pdf, csv, jpg, tiff, png                                         | ıra           |                    |                           |                                                                      |                                    |
| Odeslat Zrušit               | at                                                                                          | Odeslat Zrušit          |                                                                                         | ate           | Odeslat            | Zrušit                    |                                                                      |                                    |
| 1                            | u                                                                                           |                         |                                                                                         | vra<br>× ak   |                    |                           |                                                                      | ×a Lze zaslat i d                  |
| Zvolenou zpi                 | rávu odešlete na NOOL                                                                       | Stav bude upraven u vše | ech MAH v rámci dané registrace                                                         |               | Stav bude upraven  | u všech MAH v             | rámci dané registrace                                                | <b>dotaz</b> v česł                |
| kliknutím na                 | "Odeslat".                                                                                  | Zaslat i k registraci   | Zpráva bude zaslána i k registračnímu formuláři                                         | ak            | Zaslat i k registr | aci 🗹<br>Zpráva bu        | ude zaslána i k registračnímu formuláři                              | anglickém                          |
|                              |                                                                                             | Zpráva                  | Dotaz - doložení obra 🗸                                                                 | źni           | Zpráva             | Dotaz                     | z - obecný 🗸                                                         | <ul> <li>(libovolný tex</li> </ul> |
| Pozn.: ke zp<br>přílohu (sou | ubor povoleného typu a                                                                      | Text zprávy             | Chceme požádat o snížený polatek. Jak to máme<br>doložit?                               | ak            | Text zprávy        | Dotaz:                    | :                                                                    | a                                  |
| nenší než m                  | iax. velikosti).                                                                            | Nový stav               | 01a - Nový MAH                                                                          | dh            | Nový stav          | 01a - No                  | ονý ΜΑΗ                                                              | -                                  |
|                              |                                                                                             | Příloha                 | Vybrat soubor Soubor nevybrán<br>Soubor ve formátu txt, pdf, csv, jpg, tiff, png        |               | Příloha            | <b>Vybra</b><br>Soubor ve | at soubor Soubor nevybrán<br>e formátu txt, pdf, csv, jpg, tiff, png |                                    |
| ***                          | <ul> <li>* Národní organizace</li> <li>* pro ověřování</li> <li>* pravosti léčiv</li> </ul> | Odeslat Zrušit          |                                                                                         | Jra<br>Topati | Odeslat Zru        | šit                       |                                                                      | at                                 |

## NOVÁ REGISTRACE – ULOŽENÍ DAT

Po vyplnění všech požadovaných údajů a případně vložení příloh se data uloží po kliknutí na volbu "Uložit a zůstat". Pokud chcete vkládat údaje za dalšího MAH, klikněte na "Uložit a přidat MAH".

Před uložením nebo před odesláním na verifikaci jste dotázáni, zda jste vložili všechny potřebné přílohy, případně se objeví informace, že formulář je neúplný (obsahuje nevyplněné povinné údaje).

Uložení se provede po kliknutí na "Ano" a "OK".

Do režimu editace (vkládání dat) se vrátíte po kliknutí na *"Zrušit"* či *"OK"*. \*\*\*\* Národní organizace pro ověřování pravosti léčiv

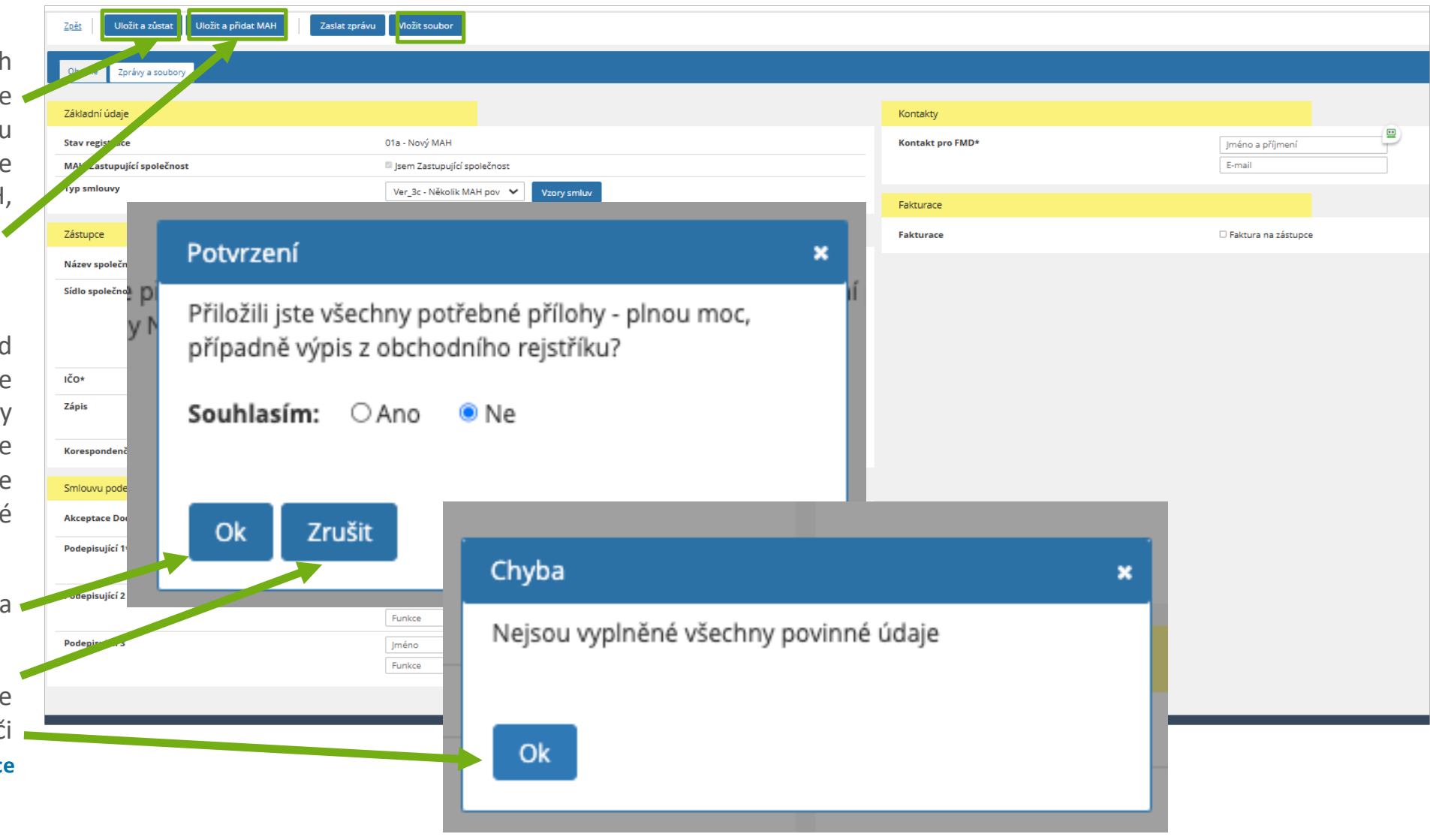

## NOVÁ REGISTRACE – ULOŽENÍ DAT

Po uložení údajů se dostanete **zpět na seznam** všech vašich MAH a rozpracovaných registračních smluv kliknutím na volbu "*Zpět*" v hlavním menu.

| Zo <u>št</u> Uložit a zůstat Uložit a přidat MAH | Zaslat zprávu Vložit soubor                |                  |                       |
|--------------------------------------------------|--------------------------------------------|------------------|-----------------------|
| Obecné Zprávy a soubory                          |                                            |                  |                       |
| Základní údaje                                   |                                            | Kontakty         |                       |
| Stav registrace                                  | 01a - Nový MAH                             | Kontakt pro FMD* | Jméno a příjmení      |
| MAH/Zastupující společnost                       | Jsem Zastupující společnost                |                  | E-mail                |
| Typ smlouvy                                      | Ver_3c - Několik MAH pov 💙 Vzory smluv     | Fakturace        |                       |
| Zástupce                                         |                                            | Fakturace        | 🗆 Faktura na zástupce |
| Název společnosti*                               |                                            |                  |                       |
| Sídlo společnosti*                               | Ulice<br>Město<br>PSČ<br>Czech Republic    |                  |                       |
| IČO*                                             |                                            |                  |                       |
| Zápis                                            | zapsána v OR vedeném soudem v ,<br>sp. zn. |                  |                       |
| Korespondenční adresa                            | Odlišná adresa                             |                  |                       |
| Smlouvu podepisuje                               |                                            |                  |                       |
| Akceptace DocuSign                               | Akceptujeme podpis smlouvy přes DocuSign   |                  |                       |
| Podepisující 1*                                  | Jméno<br>Funkce                            |                  |                       |
| Podepisující 2                                   | Jméno<br>Funkce                            |                  |                       |
| Podepisující 3                                   | Jméno<br>Funkce                            |                  |                       |
|                                                  |                                            |                  |                       |

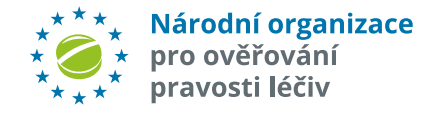

### NOVÁ REGISTRACE – ODESLÁNÍ K VERIFIKACI

Přehled o komunikaci s NOOL a o přiložených souborech získáte po kliknutí na "Zprávy a soubory".

Po uložení všech údajů ve formuláři získá příslušná registrace stav "01a - Nový MAH". V tomto stavu můžete kdykoliv doplňovat údaje či vkládat přílohy dle svého uvážení či dle požadavků NOOL.

Editace údajů pro MAH - volba "Tužtička" u příslušného MAH či Zástupce.

Chybně vloženého MAH lze zrušit volbou "*x"*.

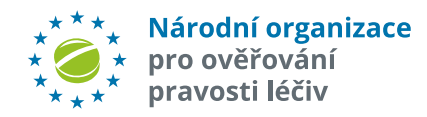

|         | Zpět Uložit a zůstat Zaslat zprávu Vložit soubor Odeslat | k Verifikaci         |               |                                                 |
|---------|----------------------------------------------------------|----------------------|---------------|-------------------------------------------------|
|         | Obecné Zprávy a soubory                                  |                      |               |                                                 |
|         | Základní údaje                                           |                      |               |                                                 |
|         |                                                          | 04- 10-(1441)        |               |                                                 |
|         | stav registrace                                          | UIA - NOVY MAH       | včnost        |                                                 |
|         | Typ smlouvy                                              | Ver 1 - MAH - samost |               |                                                 |
|         |                                                          | ver_1 - white sumosu | VZOIYS        |                                                 |
|         | Seznam subjektů                                          |                      |               |                                                 |
|         | ман                                                      |                      |               | Akce                                            |
|         | TEST_MAH                                                 |                      |               |                                                 |
|         |                                                          |                      |               |                                                 |
|         |                                                          |                      |               | ×                                               |
|         |                                                          |                      |               |                                                 |
|         |                                                          | Stav bude            | upraven u vše | ech MAH v rámci dané registrace                 |
|         |                                                          | Zaslat i k           | c registraci  |                                                 |
| Pokuc   | l jsou veškeré údaje korektní, můžete                    | I                    |               | Zpráva bude zaslána i k registračnímu formuláři |
| odesla  | at formulář ke kontrole v NOOL. Klikněte                 | Zpráva               |               | Odeslání k verifikaci 🗸                         |
| na vo   | olbu " <i>Odeslat k verifikaci</i> " nebo přes           |                      | ,             |                                                 |
| "Zasla  | nt zprávu" zvolte zprávu "Odeslání k                     | Text zpr             | avy           | Odesilame ke verifikaci                         |
| verifil | kaci". Obě volby mají za výsledek změnu                  | Nový sta             | v             | 02a - Verifikace                                |
| stavu   | registrace (na " <b>02a-Verifikace</b> ") a zaslání      |                      |               |                                                 |
| inforn  | nace na NOOL, že je v systému čekající                   | Odeslat              | Zrušit        |                                                 |
| regist  | race k verifikaci.                                       |                      |               |                                                 |

### **NOVÁ REGISTRACE - VERIFIKACE**

Po Vašem odeslání požadavku na verifikaci se Stav registrace změní na "02a - Verifikace".

| Správa MAH                                                                               |                                          |                                                                                                    |                                                                             |
|------------------------------------------------------------------------------------------|------------------------------------------|----------------------------------------------------------------------------------------------------|-----------------------------------------------------------------------------|
| Nová registrace                                                                          |                                          |                                                                                                    |                                                                             |
| Neukončené registrace                                                                    |                                          |                                                                                                    |                                                                             |
| Vytvořeno Uživatel E-mail Stav registrace                                                | Číslo smlouvy Počet subjektů Akce        |                                                                                                    |                                                                             |
| 28.2.2025 08:36 NOOL_TEST_MAH_LS1 libor.svaton@czmvo.cz 02a - Verifikace                 | 1                                        |                                                                                                    |                                                                             |
|                                                                                          |                                          |                                                                                                    |                                                                             |
| Evidence MAH                                                                             |                                          |                                                                                                    |                                                                             |
| Zobrazeno: 1–1 z 1 záznamů.                                                              |                                          |                                                                                                    |                                                                             |
| Akce <u>Stav registrace</u> <u>Agr. stav registrace</u> <u>Číslo smlouvy</u> <u>Člen</u> | Název OBP Name ORG ID Stát Typ MAH ID Vy | tvořeno <u>CZAMS Snížený poplatek</u> <u>E-mail - Kontakt pro FMD</u> <u>E-mail - Kontakt pro alerty</u> | E-mail - Fakturace Měna Notifikace Správa jiným MAH Akceptace DocuSign Akce |
| 🖍 02a - Verifikace Registrace Neasociová                                                 | n TEST_MAH Česká Republika MAH 28        | 2.2025 08:46 🛇 S libor.svaton@czmvo.cz libor.svaton@czmvo.cz                                             | libor.svaton@czmvo.cz CZK Primární e-mail 🛇 🗸 🇨                             |

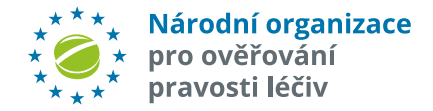

### NOVÁ REGISTRACE – ODESLÁNO K VERIFIKACI

V tomto stavu registrace již nelze měnit dříve uvedené údaje. Můžete pouze zaslat Zprávu ① "Zaslat Zprávu" s dotazem na stav verifikace nebo vkládat dodatečně přílohy ② "Vložit soubor".

Přehled o přijatých a odeslaných zprávách a vložených a přijatých souborech získáte po kliknutí na ③ "*Zprávy a soubory"* 

Obecné Zprávy a soubory Podrobné informace

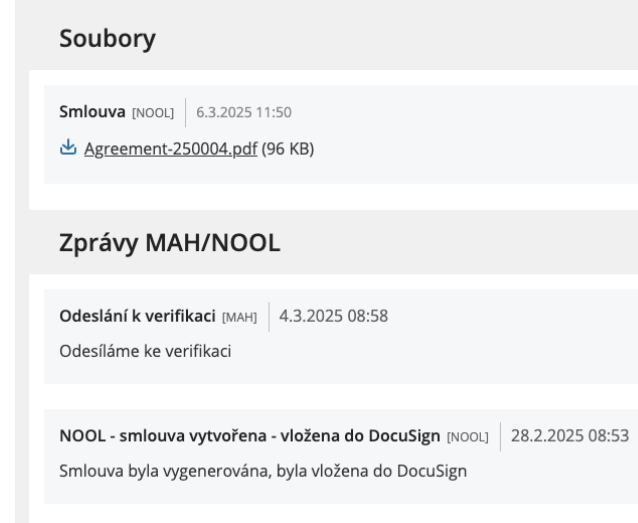

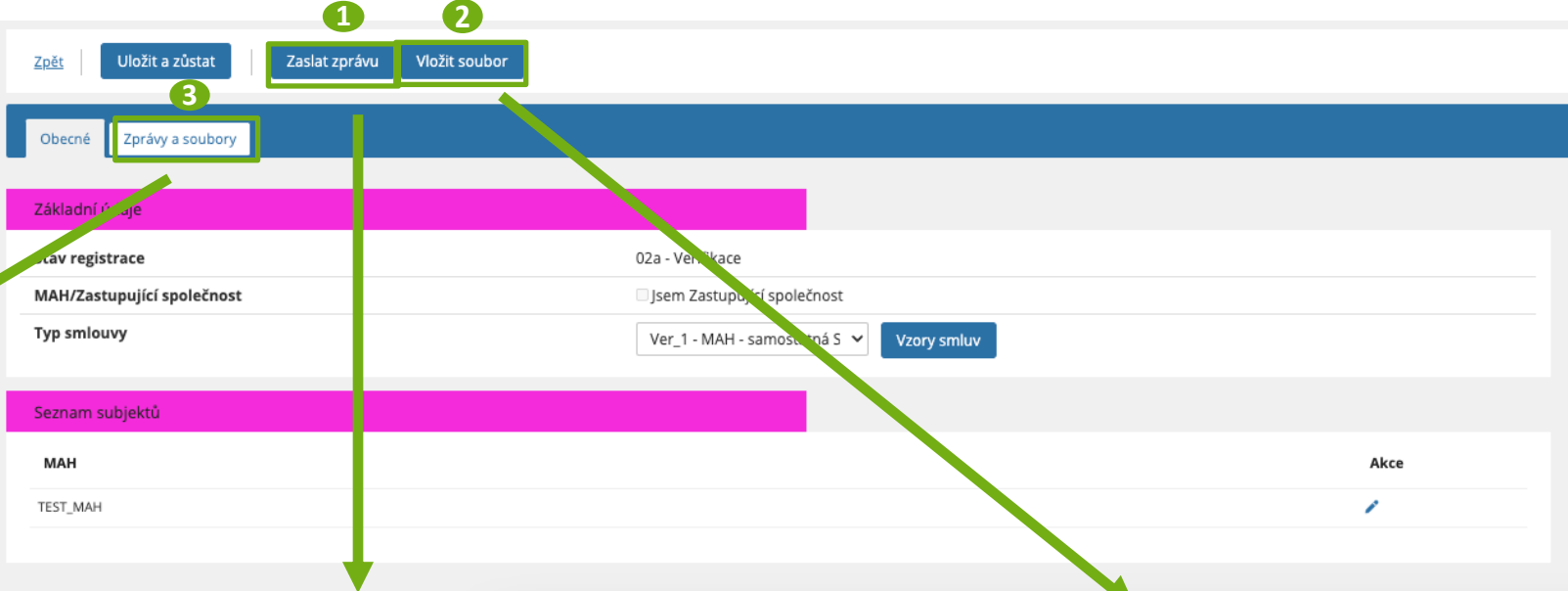

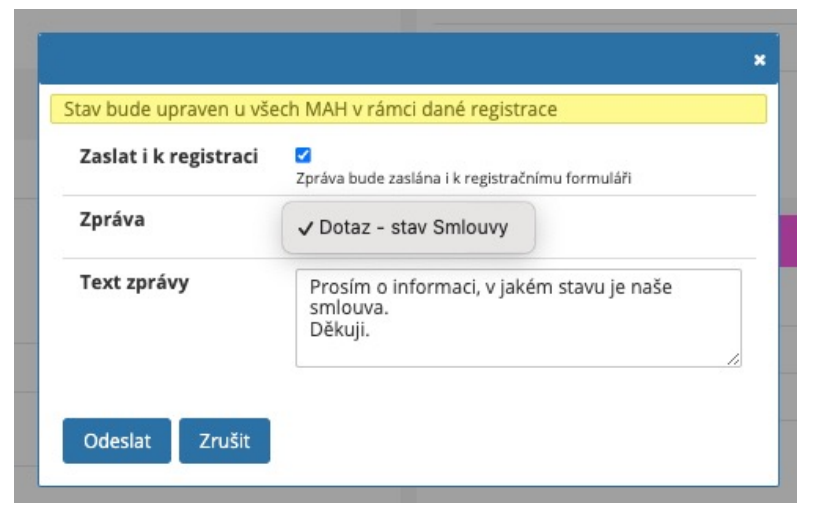

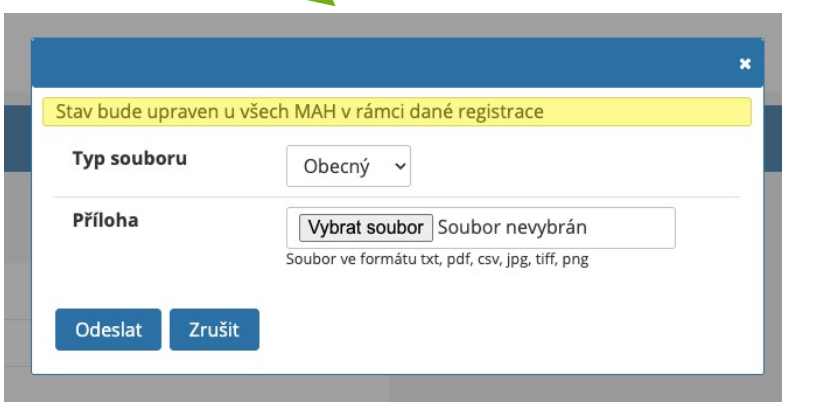

## NOVÁ REGISTRACE – DOPLNĚNÍ ÚDAJŮ

Př kontrole údajů může NOOL zjistit **nesrovnalost**, **chybějící údaj či** chybějící požadovanou **přílohu**.

NOOL v těchto případech požádá o doplnění údajů automatickým zasláním **požadavku na doplnění či opravu údajů**. MAH obdrží **emailovou notifikaci**, že je potřeba doplnění, a Stav registrace se změní na "*03a – Neúplné údaje"*.

#### Evidence MAH

Zobrazeno: 1–2 z 2 záznamů.

| Ał | ce | <u>Stav</u><br>registrace | <u>Agr. stav</u><br>registrace | <u>Číslo</u><br><u>smlouvy</u> | <u>Člen</u> | <u>Název</u>    | <u>OBP</u><br>Name | ORG<br>ID | <u>Stát</u>        | <u>Тур</u> | MAH<br>ID | <u>Vytvořeno</u>  | <u>CZAMS</u> | <u>Snížený</u><br>poplatek |
|----|----|---------------------------|--------------------------------|--------------------------------|-------------|-----------------|--------------------|-----------|--------------------|------------|-----------|-------------------|--------------|----------------------------|
| -  |    |                           |                                |                                | Neasociován | d-Health s.r.o. |                    |           | Czech<br>Republic  | Zástupce   |           | 5.3.2025<br>09:25 | 0            | 0                          |
| -  | [  | 03a - Neúplné<br>údaje    | Registrace -<br>Eskalace       | 250004                         | Neasociován | TEST_MAH_TEST   |                    |           | Česká<br>Republika | MAH        |           | 4.3.2025<br>08:53 | 0            | ~                          |
|    |    |                           |                                |                                |             |                 |                    |           |                    |            |           |                   |              |                            |

Pozn.: příklad zprávy od NOOL s požadavkem na doplnění údajů.

#### Zprávy MAH/NOOL

Požadavek na doplnění údajů [NOOL] 7.4.2025 09:02

Při kontrole jsme zjistili, že jsou nesprávně/núplně vyplněny tyto údaje: Prosím doplňte.

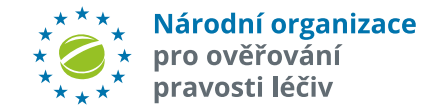

## NOVÁ REGISTRACE – DOPLNĚNÍ ÚDAJŮ

Po kliknutí na *"tužtičku"*. **1** v Evidenci MAH doplňte požadované údaje či vložte chybějící přílohu (*"Vložit soubor"*). **2** Opravené údaje uložte kliknutím na *"Uložit a zůstat"*. **3** 

Poté požádejte NOOL o novou verifikaci údajů (*"Zaslat zprávu"*) - **4** volba *"*Požadované údaje doplněny, odesíláme k verifikaci"

| aslat i k registraci |                                                        |
|----------------------|--------------------------------------------------------|
| 0                    | Zpráva bude zaslána i k registra znímu formuláři       |
| 2práva               | Požadované údaje do 🗸                                  |
| ext zprávy           | Požadované údaje doplněny - odesíláme k<br>verifikaci. |
| lový stav            | 02a - Verifikace                                       |
| říloha               | Vybrat soubor Soubor nevybrán                          |
|                      | Soubor ve formátu txt, pdf, csv, jpg, tiff, png        |

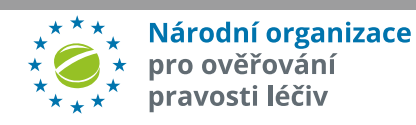

|                                    | aznamu.                                   |                                |                         |                         |                    |                  |                    |            |                  |                   |              |                             |                                                                                                    |
|------------------------------------|-------------------------------------------|--------------------------------|-------------------------|-------------------------|--------------------|------------------|--------------------|------------|------------------|-------------------|--------------|-----------------------------|----------------------------------------------------------------------------------------------------|
| e <u>Stav</u><br><u>registrace</u> | <u>Agr. stav</u><br>registrace            | <u>Číslo</u><br><u>smlouvy</u> | <u>Člen</u>             | <u>Název</u>            | <u>OBP</u><br>Name | <u>ORG</u><br>ID | <u>Stát</u>        | <u>Тур</u> | <u>MAH</u><br>ID | <u>Vytvořeno</u>  | <u>CZAMS</u> | <u>Snížený</u><br>poplatek  |                                                                                                    |
|                                    |                                           |                                | Neasociován             | d-Health s.r.o.         |                    |                  | Czech<br>Republic  | Zástupce   | 1                | 5.3.2025<br>09:25 | 0            | 0                           |                                                                                                    |
| 03a - Neúpln<br>údaje              | é Registrace -<br>Eskalace                | 250004                         | Neasociován             | TEST_MAH_TEST           |                    |                  | Česká<br>Republika | MAH        |                  | 4.3.2025<br>08:53 | 0            | ~                           |                                                                                                    |
| EST_MAH                            | Jložit a zůstat<br>Jbory Podrobné informa | 4 2<br>lat zprávu Vložit so    | ubor                    |                         |                    |                  |                    |            |                  |                   |              |                             |                                                                                                    |
| egistrace<br>tav registrace        |                                           |                                | 03a - Ne                | eúplné údaje            |                    |                  |                    |            |                  |                   | Kontakt      | y<br>: pro FMD*             | Libor Svatoň, FMD                                                                                           |
| atum aktivace                      |                                           |                                | 4.3.202                 | 5 08:53                 |                    |                  |                    |            |                  |                   |              |                             | libor.svaton@czmvo.cz                                                                                       |
| íslo smlouvy                       |                                           |                                | 250004                  |                         |                    |                  |                    |            |                  |                   | Záložní      | kontakt pro FM              | Libro Svatoň<br>libro svaton@test.cz                                                                        |
| Název společnostik                 |                                           |                                | TTOT                    | NULL TEST               |                    |                  |                    |            |                  |                   | Kontakt      | t pro alerty*               | Libor Svatoň                                                                                                |
| iídlo společnosti*                 |                                           |                                | Pobře<br>Praha<br>18100 | MAR_1251                |                    |                  |                    |            |                  |                   | Faktura      | ce                          | 1100r.svatongczmvo.cz                                                                                       |
|                                    |                                           |                                | Česká Republika         |                         |                    |                  |                    |            |                  | Poplate           | k            | Požadujeme snížený poplatek |                                                                                                    |
| CO*                                |                                           |                                | 12345                   | 5678911123              |                    |                  |                    |            |                  |                   | Prohlašuj    | ji, že výše ročníci         | h tržeb společnosti za všechny léčivé přípravky za předchozí kalendářní rok na trhu v České republice byla: |
| Lapis                              |                                           |                                | zapsána<br>sp. zn.      | a v OR vedeném Krajsk   | ým soudem v        | Ostravě          | ,                  |            |                  |                   | Faktura      | ce na                       | TEST_MAH_TEST 🗸                                                                                             |
| Korespondenční adres               | a                                         |                                | 🗆 Odliš                 | iná adresa              |                    |                  |                    |            |                  |                   | Název s      | polečnosti                  | TEST_MAH_TEST                                                                                               |
| dentifikace                        |                                           |                                |                         |                         |                    |                  |                    |            |                  |                   | Faktura      | ční adresa*                 | Pobřežní<br>Praha                                                                                           |
| MAH ID ( ID registrace             | u EMVO - CP Number)                       |                                |                         |                         |                    |                  |                    |            |                  |                   |              |                             | 18100<br>Česká Republika                                                                                    |
| Správa alertů<br>Správa jiným MAH  |                                           |                                | _ Neaso                 | alerty bude spravovat n | ěkdo jiný          |                  |                    |            |                  |                   | Kontakt      | t pro fakturaci*            | Libor Svatoň, FAKTURA<br>Bibor svaton @czmvo.cz<br>E-mail 2<br>E-mail 3                                     |
|                                    |                                           |                                |                         |                         |                    |                  |                    |            |                  |                   | ıčo          |                             | 12345678911123                                                                                              |
|                                    |                                           |                                |                         |                         |                    |                  |                    |            |                  |                   | DIČ*         |                             | CZ60469803                                                                                                  |
|                                    |                                           |                                |                         |                         |                    |                  |                    |            |                  |                   |              |                             |                                                                                                    |

### **NOVÁ REGISTRACE – PODPIS SMLOUVY**

Po úspěšné verifikaci NOOL vygeneruje smlouvu (v pdf).

#### V závislosti na druhu podpisu NOOL:

Vloží vygenerovanou smlouvu do aplikace DocuSign, v rámci které proběhne podeps a) Smlouvy všemi účastníky.

#### nebo

Změní stav registrace na "O4a - Smlouva ke stažení pro MAH". MAH/Zástupce si b) systému smlouvu vytiskne v potřebném počtu paré, podepíše a pošle poštou na NO Po podepsání zašle NOOL Smlouvu zpět poštou na MAH/Zástupce.

Pokud dojde k nějakém zpoždění je MAH/NOOL automaticky upozorněn.

Pokud je vše v pořádku, všechny strany Smlouvu podepsaly, a Smlouvu obdržely, Stav registrace se změní na "10a – Aktivní MAH s platnou smlouvou" – tím je dokončena I. část registrace.

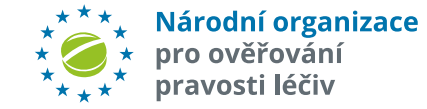

|                                       | SPRÁVA MAH                                                                                                    |  |  |  |  |  |
|---------------------------------------|----------------------------------------------------------------------------------------------------|--|--|--|--|--|
|                                       | TEST_MAH                                                                                                    |  |  |  |  |  |
| ie podepsání                          | Zpět Zaslat zprávu Vložit soubor                                                                                                    |  |  |  |  |  |
| stunce si ze                          | Obecné Zprávy a soubory                                                                                                    |  |  |  |  |  |
| ou na NOOL.                           | Zprávy MAH/NOOL                                                                                                    |  |  |  |  |  |
|                                       | NOOL - smlouva vytvořena - vložena do DocuSign [NOOL] 28.2.2025 08:53<br>Smlouva byla vygenerována, byla vložena do DocuSign                  |  |  |  |  |  |
|                                       |                                                                                                    |  |  |  |  |  |
| av bude upraven u Nech I              | MAH v rámci dané registrace                                                                                                    |  |  |  |  |  |
| Změnit stav registrace<br>Popis stavu | <ul> <li>✓ 06a - Zpoždění podpisu NOOL Statutáře</li> <li>06b - Zpoždění podpisu MAH</li> <li>10a - Aktivní MAH s platnou smlouvou</li> </ul> |  |  |  |  |  |
| Uložit Zrušit                         |                                                                                                    |  |  |  |  |  |

Stav bude uprav

### **REGISTRACE - SEZNAM**

Po ukončení registrace je MAH ve stavu "10a – Aktivní MAH s platnou smlouvou".

MAH/Zástupce má možnost kdykoliv **měnit či doplňovat** editovatelné údaje. Jedná se zejména o kontaktní údaje, případně o požadavek na změnu měny fakturace.

Editaci lze provádět po kliknutí na *"tužtičku"*.

Pokud MAH/Zástupce spravuje více MAH, může využít řadu přednastavených filtrů (volba "*Filtr záznamů*" **1**, lze nastavit zobrazované sloupce **2** či data exportovat **3** (xlsx, csv).

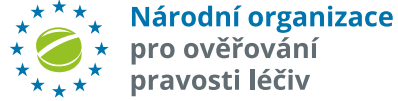

| Národní organizace pro ověřování pravosti léčiv                                                                                                    | 💄 NOOL_TEST_MAH_LS1 🛛 🖉 S <u>práva API kličú</u> Změnit heslo                                                                       | Odhlásit se CZ EN       |
|----------------------------------------------------------------------------------------------------|----------------------------------------------------------------------------------------------------|-------------------------|
| SPRÁVA MAH                                                                                                    | FILTR ZÁZNAMŮ V                                                                                                    | VASTAVIT SLOUPCE EXPORT |
| Správa MAH                                                                                                    | 0                                                                                                    | 23                      |
| Nová registrace                                                                                                    | 2                                                                                                    |                         |
| Základní údaie                                                                                                    | Zvolte sloupce                                                                                                    | ×                       |
| Názer. MAH ID: Agr. stav registrace: Stav registrace: Stát:                                                                                                    | Typ: Vytvefero: Sproke Jinjim MAH: Čislo smlouvy:                                                                                   |                         |
| -vge- v                                                                                                    | .vše.     v     od     .vše.     v     Stav registrace                                                                              |                         |
| Podrohné údaje                                                                                                    | Agr. stav registrace                                                                                                    | _ [                     |
| Člerc OBP Name ORG D: E-mail - Kontakt pro Jehr). E-mail - Kontakt pro Jehr).                                                                                                    | Notifiace: Akceptace DocuSign: CZMMS:                                                                                               |                         |
| -vjće- v                                                                                                    | -vše- v -vše- v Člen                                                                                                    |                         |
|                                                                                                    | ☑ Název                                                                                                    |                         |
| Fakturace                                                                                                    | OBP Name                                                                                                    | 12                      |
| e-mail-hakuraret: Mentz: Shreen popularek<br>- Mde - V - Mde - V                                                                                                    | C ORG ID                                                                                                    |                         |
| New York                                                                                                    | 🗹 Stát                                                                                                    |                         |
| NdSlaVIL                                                                                                    | 🜌 Тур                                                                                                    |                         |
| Zobrazeno: 1–1 z 1 záznamů.                                                                                                    | MAH ID                                                                                                    |                         |
|                                                                                                    | Vytvořeno Vytvořeno                                                                                                    |                         |
| Akce <u>Stav registrace</u> <u>Agr. stav registrace</u> <u>Číslo smlouvy</u> <u>Číen</u> <u>Název</u> <u>OBP Name</u> <u>ORG ID</u> <u>Stát</u> <u>Typ</u> <u>MAH ID</u> <u>Vytv</u> | tvořeno CZAMS Snížený poplatek E-mail-Kontakt pro FMD E-mail-Kontakt pro alerty E-mail-Fakturace Měna Notifikace Správa jiným CZAMS |                         |
| 10a - Alchimi MAH s platnou smlouvou Aktimi MAH - se smlouvou 250004 Neasociován TEST_MAH Česká Republika MAH 28.2.2                                                                 | 220250846 ⊗ © liborsvaton@czmvo.cz liborsvaton@czmvo.cz 02K Primárnie-mail © Snĺžený poplatek                                       |                         |
| Tolerana 1.1.1.1.1.                                                                                                    | E-mail - Kontakt pro FMD                                                                                                    | 2                       |
| zooraceno, ini z i zdžilalitu.                                                                                                    | E-mail - Kontakt pro alert                                                                                                    | ty                      |
|                                                                                                    | CZA Z E-mail - Fakturace                                                                                                    | <u>E</u>                |
|                                                                                                    | Měna Měna                                                                                                    | 10                      |
| © Copyright 2025; Version R8.0 Närodni organizace pro ověřování pravosti léčiv, z.s                                                                                                  | Notifikace                                                                                                    |                         |
|                                                                                                    | FILTR ZAZNAMU NASTAVIT SLOUPCE EXPORT                                                                                               |                         |
| e                                                                                                    | CSV ZAkceptace DocuSign                                                                                                    |                         |
|                                                                                                    | CSV EXCEL                                                                                                    |                         |
|                                                                                                    | XLSX EXCEL Ok Zrušit                                                                                                    |                         |
|                                                                                                    |                                                                                                    |                         |

### **REGISTRACE – DETAIL ZÁZNAMU**

| TEST_MAH                                                |                                                                                                    |                         |                                                        |
|---------------------------------------------------------|----------------------------------------------------------------------------------------------------|-------------------------|--------------------------------------------------------|
| Zpět Uložit Uložit a zůstat Zaslat zprávu Vložit soubor |                                                                                                    |                         |                                                        |
| Obecné Zprávy a soubory Podrobné informace              |                                                                                                    |                         |                                                        |
| Registrace                                              |                                                                                                    | Kontakty                |                                                        |
| Stav registrace<br>Datum aktivace                       | 10a - Aktivní MAH s platnou smlouvou<br>28.2.2025 08:46                                                                                                    | Kontakt pro FMD*        | Libor Svatoň_FMD<br>libor.svaton@czmvo.cz              |
| Číslo smlouvy                                           | 250004                                                                                                    | Záložní kontakt pro FMD | Jméno a příjmení<br>E-mail                             |
| Společnost<br>Název společnosti*<br>Sídlo společnosti*  | TEST_MAH<br>Nová                                                                                                    | Kontakt pro alerty*     | Libor Svatoň_ALERTY<br>libor.svaton@czmvo.cz<br>111111 |
|                                                         | Česká Republika                                                                                                    | Fakturace               |                                                        |
| IČO*                                                    | 12345678911123                                                                                                    | Poplatek                | 🗆 Požadujeme snížený poplatek                          |
| Zápis                                                   | zapsána v OR vedeném soudem v ,                                                                                                    | Fakturace na            | TEST_MAH                                               |
| Managara da a Yanfa da sa                               |                                                                                                    | Název společnosti       | TEST_MAH                                               |
| Identifikace                                            |                                                                                                    | Fakturační adresa*      | Nová<br>Praha<br>18100<br>Česká Republika              |
| Asociace v ČR                                           | Neasociován                                                                                                    | Kontakt pro fakturaci*  | Libor Svatoň_FAKTURA<br>libor.svaton@czmvo.cz          |
| Správa alertů                                           |                                                                                                    | IČO                     | 12345678911123                                         |
| Sector linder MALL                                      | Distance in the second second se | DIČ*                    | CZ60469803                                             |
| sprava jinym мян                                        | invase aierty bude spravovat někdo jiny                                                                                                    | Měna                    | СZК                                                    |

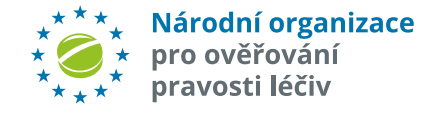